# 課題提出方法

## 1.https://classroom.google.com/ にアクセスしてください。

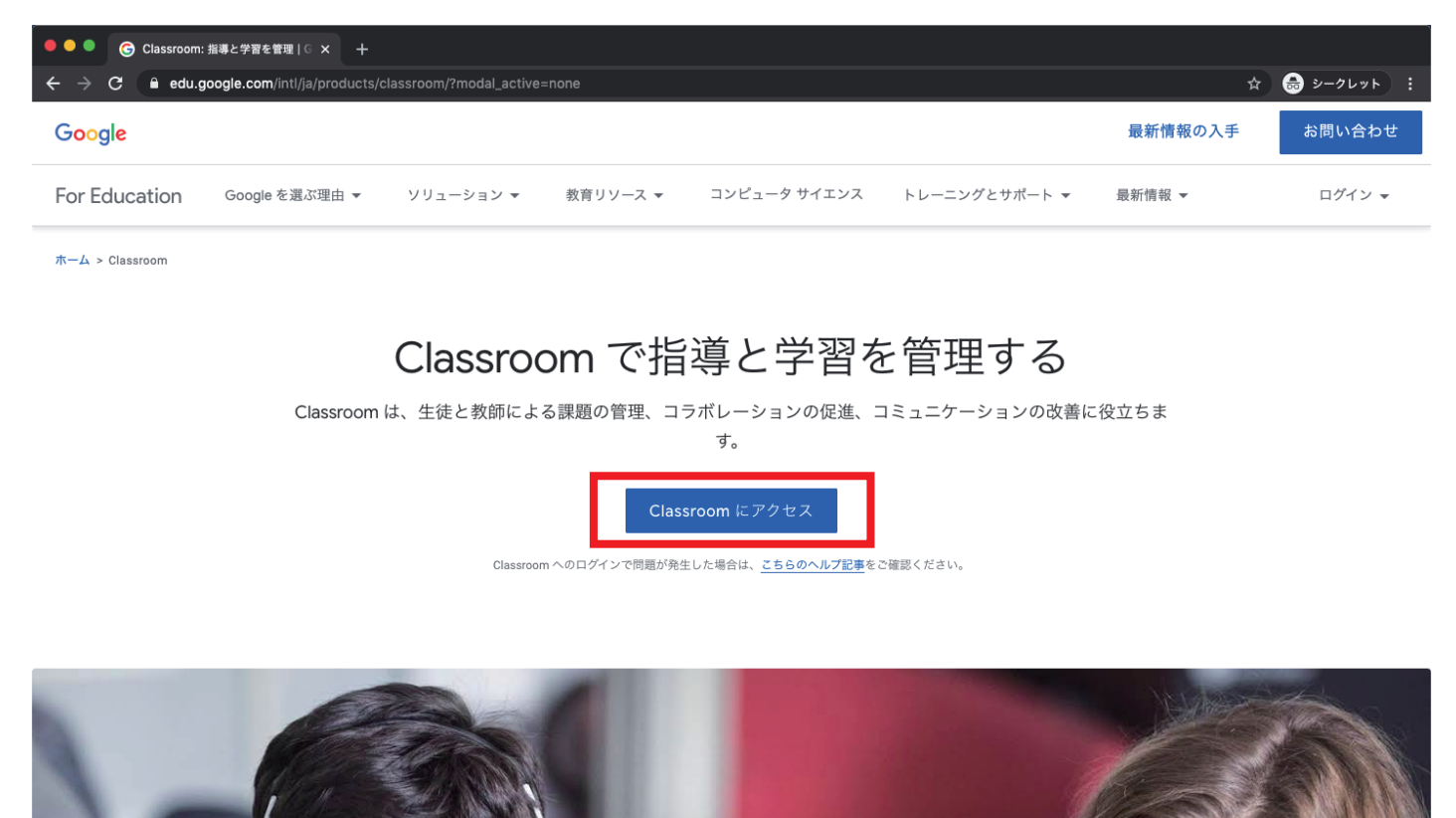

## 2.Google アカウントにログインしてください。

| ● ● ● ● G Classroom: 指導と学習を管理   G × G ログイン - Google ア | 7カウント × +                                                                                                    |                      |
|-------------------------------------------------------|----------------------------------------------------------------------------------------------------|----------------------|
| ← → C                                                 | e=classroom&passive=1209600&continue=https%3A%2F%2Fclassroom.google.com%2F%3Femr%3D0&f                                                                                             | ollow 🕶 🚖 😸 シークレット : |
|                                                       | Coogle           Dグクン           広を様の Google アカウントを使用           メールアドレスまたは電話番号           メールアドレスを忘れた場合           ご自分のパソコンでない場合は、ゲストモードを使用<br>してお公開でログインしてください。詳細           アカウントを作成 |                      |
|                                                       | 日本語 ▼ ヘルフ フライバシー 規約                                                                                                    |                      |
|                                                       |                                                                                                    |                      |

WWW ハツメイカー研究所

3.Classroom にログインできました。

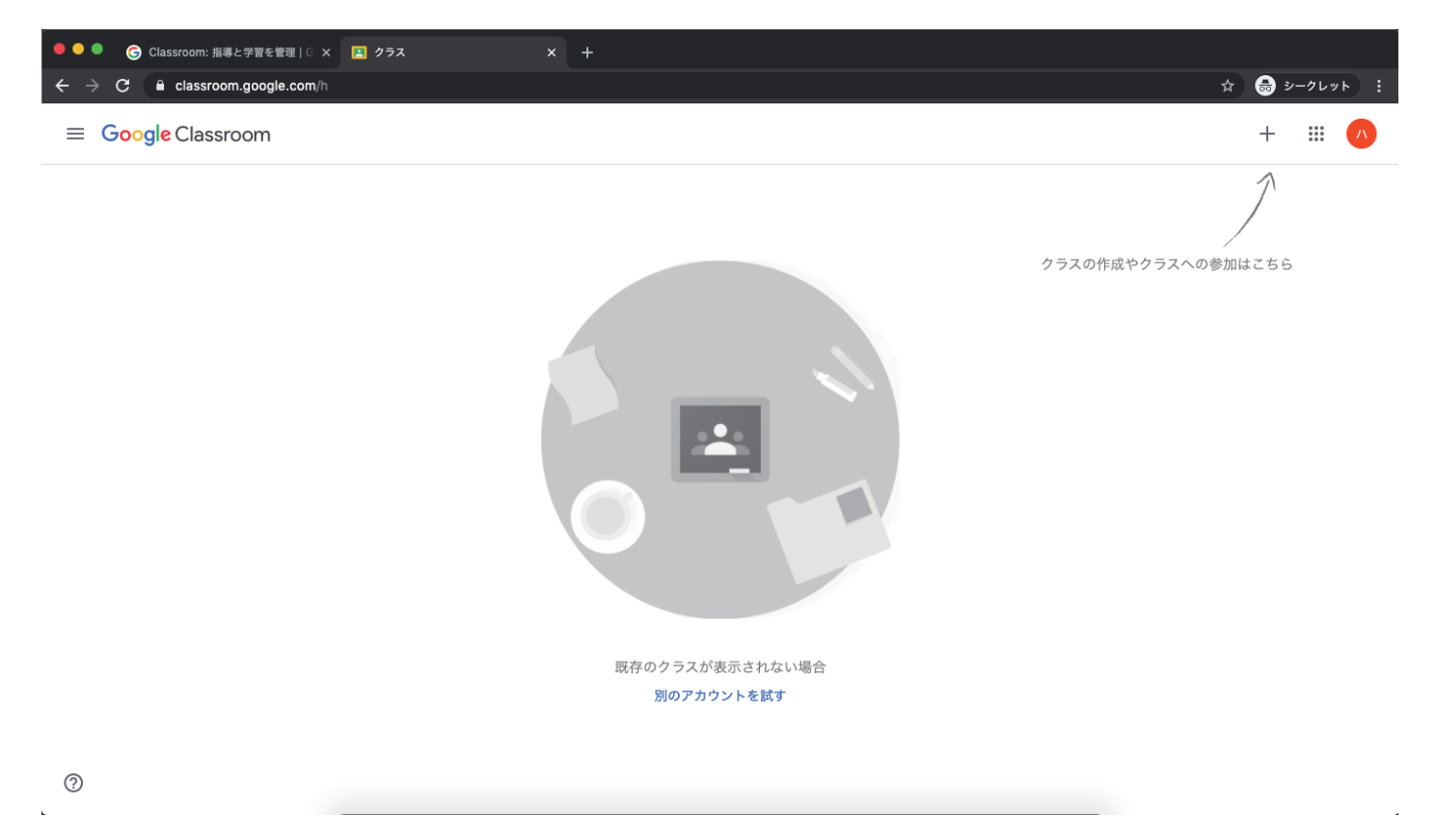

#### 4. 画面右上の+マークから「クラスに参加」をクリックしてください。

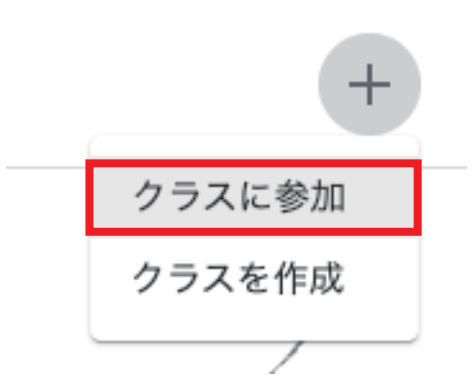

5. 購入後、クラスコードをメールにてお送り致しますので、入力してください。

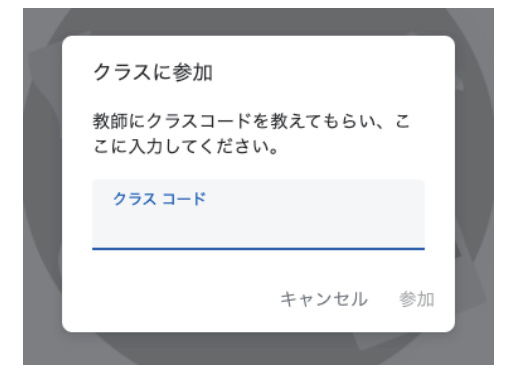

WWW ハツメイカー研究所

### 6.WWW ハツメイカー研究所の Classroom に入れました。

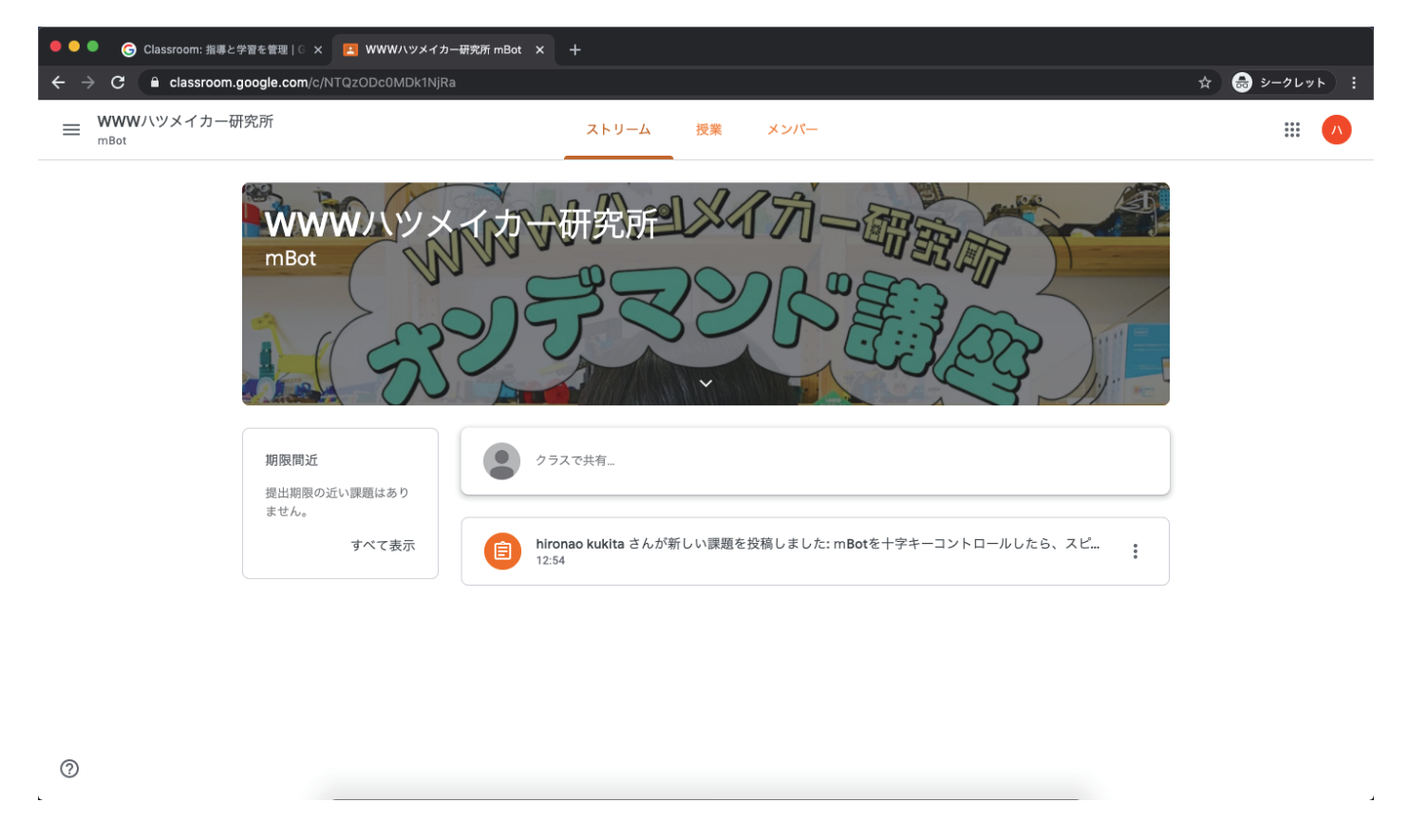

## 7.「授業」タブの中に課題が表示されています。

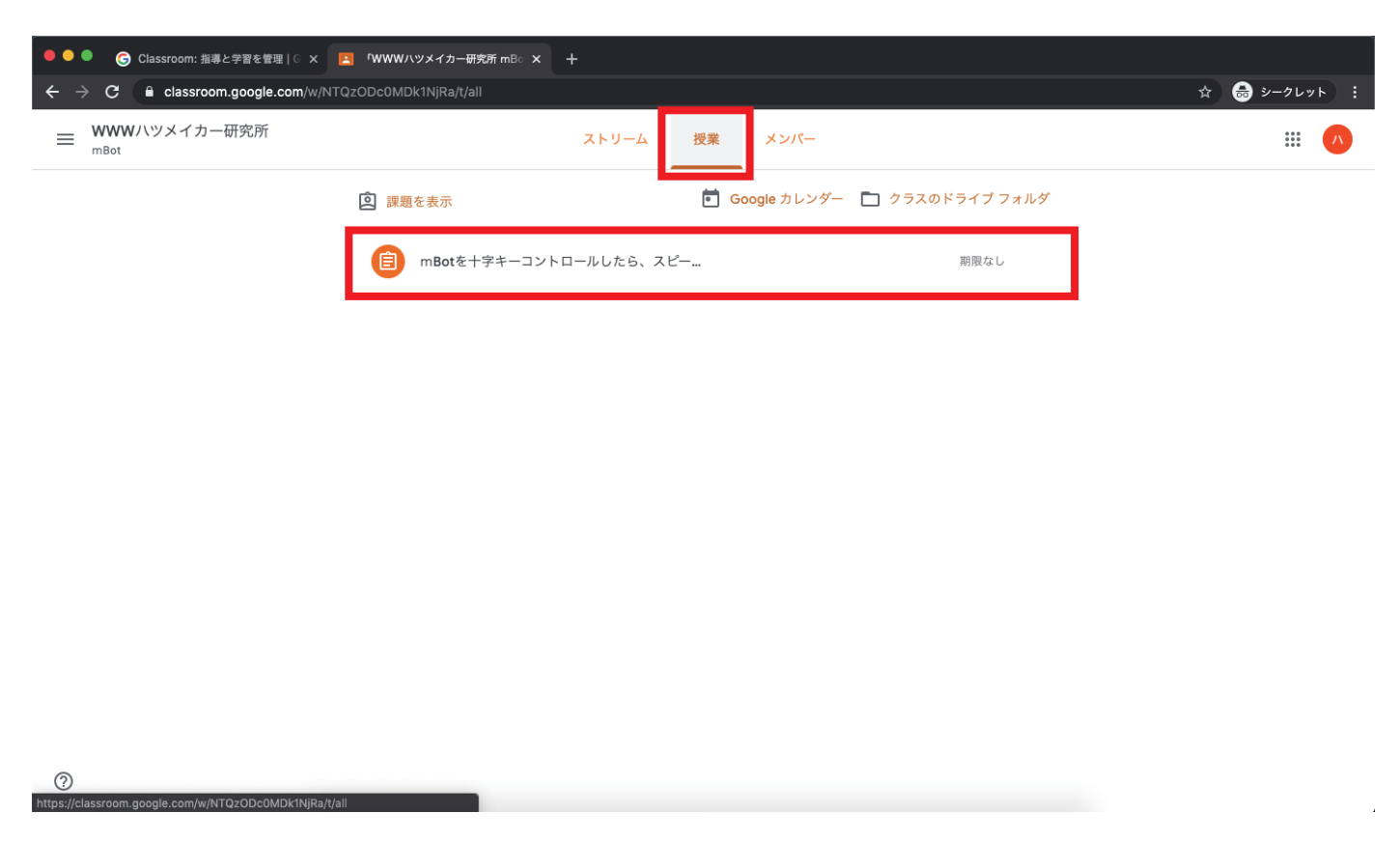

8. 提出したい課題をクリックします。課題内容を確認してください。

| を十字キーコントロー<br>えてどのような動きに<br>してみよう!                                  | ルしたら、スピー <sup>∞点</sup><br>□変化があるかをレ                                      | : あなたの課題 割り当て済み                                                                                                    |                                                                                                    |
|---------------------------------------------------------------------|--------------------------------------------------------------------------|----------------------------------------------------------------------------------------------------|----------------------------------------------------------------------------------------------------|
| を十字キーコントロー<br>えてどのような動きに<br>してみよう!                                  | ルしたら、スピー <sup>∞∞点</sup><br>□変化があるかをレ                                     | : あなたの課題 割り当て済み                                                                                                    |                                                                                                    |
| ita 12:54                                                           |                                                                          | + 追加または作成<br>完了としてマーク                                                                                                    |                                                                                                    |
| tをコントロールするプログラムはできたかな?設定の<br>か問題はないか?<br>初のスピードとの違いがないか?<br>ポートしてね。 | スピードを変えるとどのような変化があるかをよく観察して                                              | <i>みよ</i><br><b>限定公開のコメント</b><br>●<br>●<br>●<br>●                                                                             | )                                                                                                    |
|                                                                     | /20                                                                      | ~                                                                                                    |                                                                                                    |
|                                                                     | /20                                                                      | ~                                                                                                    |                                                                                                    |
|                                                                     | /20                                                                      | ×                                                                                                    |                                                                                                    |
| 30 可最 /                                                             | botをコントロールするプログラムはできたかな?設定の<br>引か問題はないか?<br>設切のスピードとの違いがないか?<br>レポートしてね。 | totをコントロールするプログラムはできたかな?設定のスピードを変えるとどのような変化があるかをよく観察して<br>引か問題はないか?<br>認のスピードとの違いがないか?<br>パートしてね。<br>/100 /<br>/20 、<br>/20 、 | botをコントロールするプログラムはできたかな?設定のスピードを変えるとどのような変化があるかをよく観察してみよ<br>別の問題はないか?<br>別のスピードとの違いがないか?<br>パートしてね。<br>/100 ↓<br>/20 ↓<br>/20 ↓ |

9. 提出する際は、「追加または作成」をクリックします。 プログラムや動画を提出したい場合は、「ファイル」をクリックしてください。 テキストを送りたいときには、「限定公開のコメント」にテキストを入力してください。

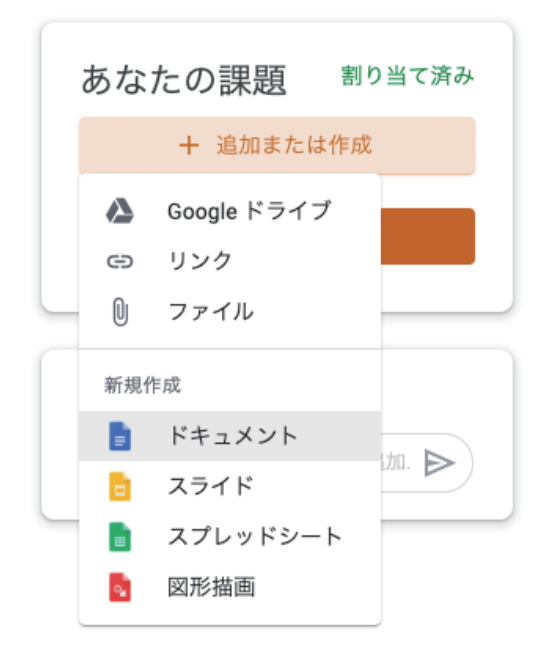

WWW ハツメイカー研究所

8.課題をアップロードしたら、「提出」をクリックしてください。

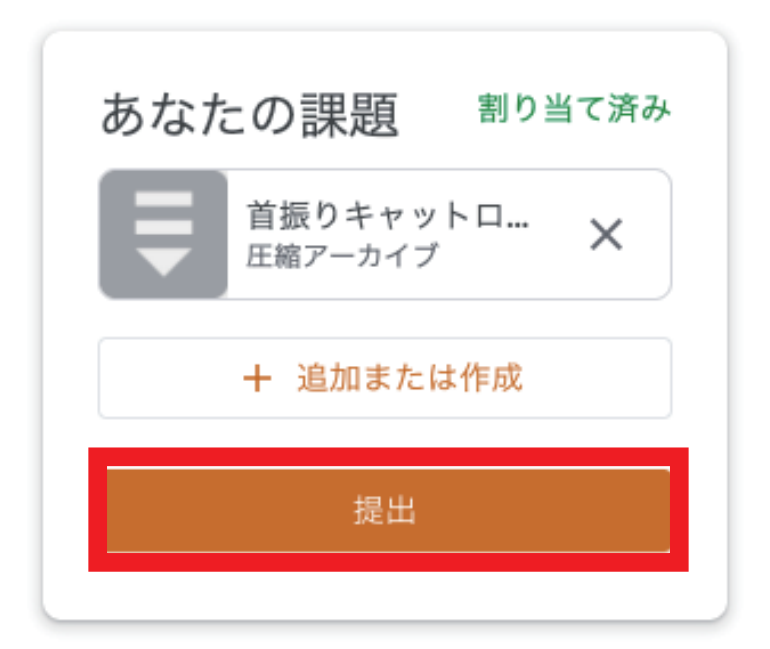

| する | <ul> <li>「mBotを十字キーコントロールしたら、スピードを変えてどのような動きに変化かかをレポートしてみよう!」の添付ファイル1件を送信します。</li> <li></li></ul> |    |  |  |
|----|---------------------------------------------------------------------------------------------------|----|--|--|
| L  | キャンセル                                                                                             | 提出 |  |  |

これで課題の提出は完了です。

先生からのフィードバックをお待ちください。

また提出していただいたお題の中から厳選して、月1回のライブ授業で紹介致します。